https://eps.ac-normandie.fr/spip.php?article1081

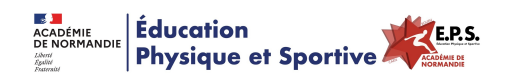

# La Messagerie Académique

- Ressources - EPS & Réflexions - EPS & Numériques - Tests, Trucs & Astuces -

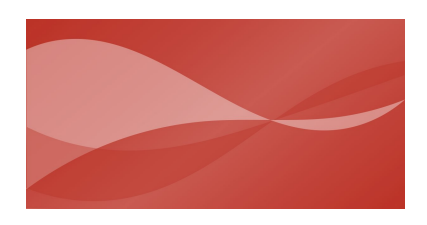

Date de mise en ligne : jeudi 8 janvier 2009

Copyright © Éducation Physique et Sportive - Académie de Normandie - Tous

droits réservés

<!DOCTYPE HTML PUBLIC "-//W3C//DTD HTML 4.0 Transitional//EN">

#### L'adresse électronique

Vous possédez tous une adresse électronique professionnelle qui se compose dans la majorité des cas, sauf homonyme par : **Prénom.Nom@ac-rouen.fr** 

Pour faciliter la communication et vous permettre de recevoir personnellement des informations disciplinaires, des listes de diffusion ont été mises en place. Nous vous encourageons à activer votre mel-ouvert. Son utilisation est obligatoire pour les enseignants qui assurent les fonctions de coordonnateur, de formateur, de correspondant de RUE, et de conseiller pédagogique.

Laurent Basset, webmestre EPS de l'Académie vous explique la démarche à suivre.

### MODE D'EMPLOI COURRIER ELECTRONIQUE (BOITE @ mel ouvert)

### La boite à lettre électronique

Comment accéder à votre messagerie ? Tous les enseignants ont **reçu un Identifiant et un Mot de Passe** (numen)

Quand vous Ã<sup>a</sup>tes connectés (internet), dans « Adresse », rectangle en haut, taper : http://webmail.ac-rouen.fr

Attention : vous devez impérativement respecter les minuscules et la ponctuation ! Une « Fenêtre » s'ouvre où se trouve inscrit :

Vous pouvez consulter votre boite mél de n'importe quel endroit (à condition d'avoir en mémoire l'identifiant et le mot de passe)

Si vous avez des difficultés, vous avez une page d'aide sur le site de l'Académie de Rouen rubrique tice/messagerie.

Dans la page assistance vous pouvez demander votre mot de passe, si vous l'avez changé et perdu. <u>http://www.ac-rouen.fr/scripts/messagerie/index.php#assistance</u>

Vous pouvez également apprendre à retransférer vos méls professionnels vers votre boite personnelle si vous ne souhaitez relever qu'une seule boite, comme expliqué ci-dessous.

## La Messagerie Académique

| Nor                                                                                                    | Messagerie - Acadimie de ROUEN<br>n d'utilisateur :<br>t de passe :<br>Se connector                                                                                                    | Acatómie de Rouen                                                                                                    |      |
|----------------------------------------------------------------------------------------------------|----------------------------------------------------------------------------------------------------|----------------------------------------------------------------------------------------------------|------|
|                                                                                                    |                                                                                                    | <u>en bas/ mot de passe :</u> vous inscrivez votre code<br>secret.<br>Si vous ne l'avez pas changé c'est votre numen. |      |
| en has<br>Sou                                                                                                    | 6/ Nom d'utilisaleur; Vous écrivez votre identitivent votre nom ou les 7 premières lettres et première lettre de votre prénom                                                                                                    | fiant<br>Ia                                                                                                    |      |
|                                                                                                    |                                                                                                    |                                                                                                    |      |
| CONFIGURATION de votre                                                                                                    | BOITE Email //webmail                                                                                                    | .ac-rouen.fr                                                                                                    |      |
| Une copie des messages reçus peut être transmise automatiquement vers une ou plusieurs adresses e-mail personnelles. Le message d'origine reste dans la boite AS de l'établissement. Voici ce qu'il faut modifier dans la configuration par défaut. On accÃ <sup>°</sup> de au menu ParamÃ <sup>°</sup> tres aprÃ <sup>°</sup> s avoir cliquÃ <sup>©</sup> sur Options. |                                                                                                    |                                                                                                    |      |
|                                                                                                    |                                                                                                    |                                                                                                    |      |
|                                                                                                    |                                                                                                    |                                                                                                    |      |
|                                                                                                    |                                                                                                    |                                                                                                    |      |
|                                                                                                    | CONFIGURATION<br>//webma                                                                                                    | l de votre BOITE Email<br>il.ac-rouen.fr                                                                              |      |
| Une cop<br>personne<br>Voici ce c<br>On accéd                                                                                                    | e des messages reçus peut être transmise<br>liles. Le message d'origine reste dans la<br>qu'i faut modifier dans la configuration par o<br>se au menu <b>Paramètres</b> après avoir cliquè                                                                                                    | automatiquement vers une ou plusieurs adresses e-n<br>boite AS de l'établissement.<br>léfaut.<br>sur Options.         | nail |
| Dossiers                                                                                                    | La Boîte Message <b>Options</b>                                                                                                    | 1                                                                                                    |      |
| Résumé<br>Infor<br>Pers                                                                                                    | du compte<br>mations<br>proceiles<br>te passe 2                                                                                                    |                                                                                                    |      |
| Pare A                                                                                                    | mètres spect saan de transférer une copie de tous cans de transférer une copie de tous cans de tous cans de t | ies messages entrants à (une adresse par ligne) :                                                                     |      |
|                                                                                                    | 3                                                                                                    | Enregistrer les Modifications Réinitialiser                                                                           |      |
| Dans<br>adres                                                                                                    | ce cadre, on tape une ou plusieurs<br>ses liées aux foumisseurs d'accès Internet.                                                                                                    | NE PAS OUBLIER D'ENREGISTRER                                                                                          |      |
|                                                                                                    |                                                                                                    |                                                                                                    |      |